# Implementación de mejoras aplicación Sistema de Banco de Libros

ACTUALIZACIÓN: Curso 2022.23

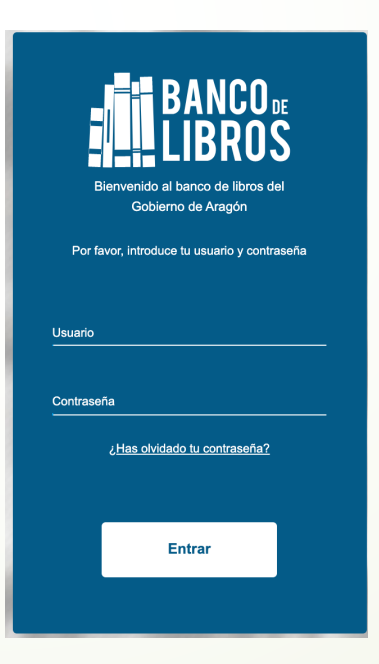

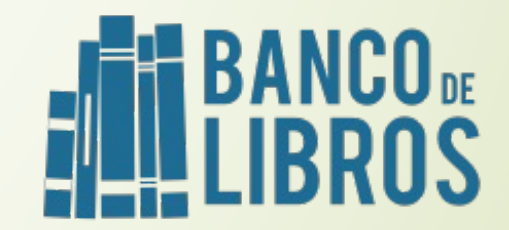

## LAS MEJORAS EN LA APLICACIÓN PERMITEN:

- Imprimir certificados de manera masiva por niveles educativos. Anteriormente solo se podía de manera individualizada o en tandas de 15 en 15, opción que continua activa.
- Asignar lotes en borrador antes del cambio de curso para poder actualizarse tras la promoción vía GIR de la aplicación en lotes ya asignados (Excepto el futuro 1º de la ESO debido a que sus datos se vuelcan tras el cambio de curso).
- Observar incompatibilidad de ayudas de alumnado que solicita Banco de Libros y luego pide de manera no correcta en el periodo establecido, ayuda de material de curricular y le es concedida.

## **IMPRESIÓN DE CERTIFICADOS POR NIVEL EDUCATIVO**

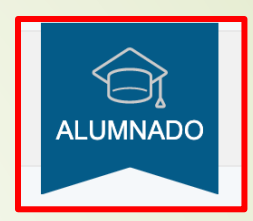

#### SE GESTIONA DESDE LA PESTAÑA ALUMNADO.

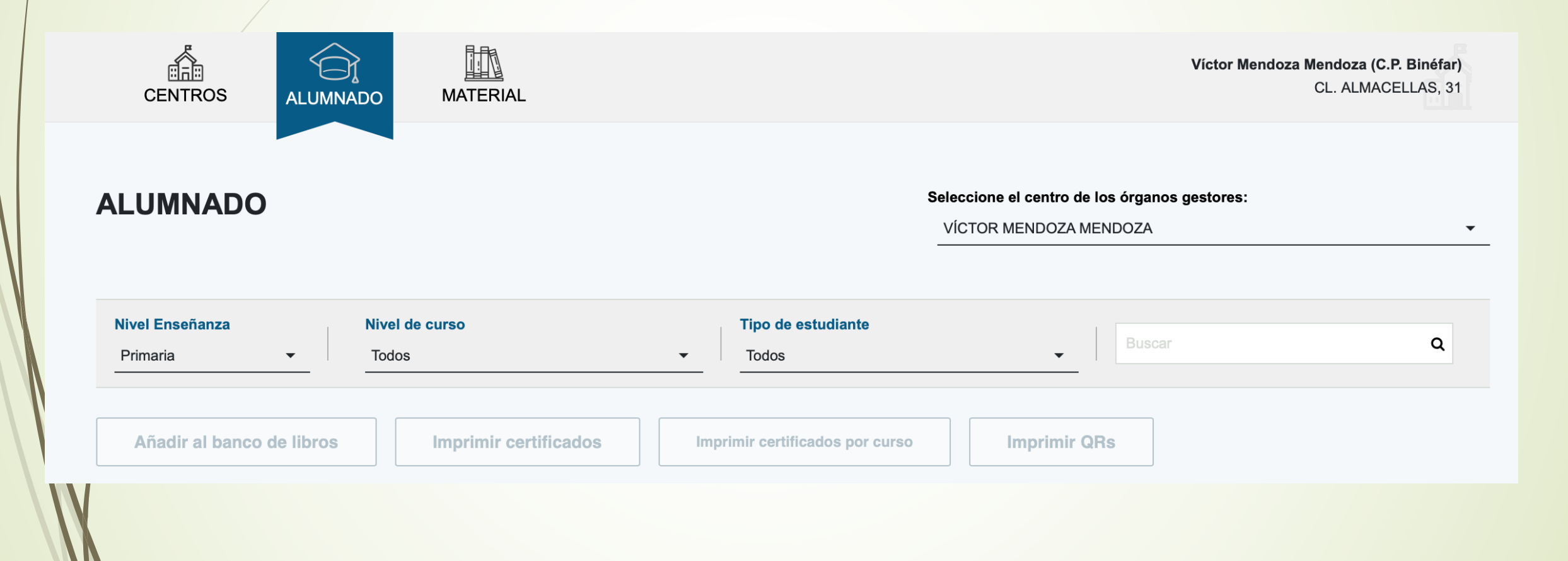

#### DESPLEGAMOS LA PESTAÑA DEL NIVEL DE CURSO DEL QUE NECESITAMOS LOS CERTIFICADOS

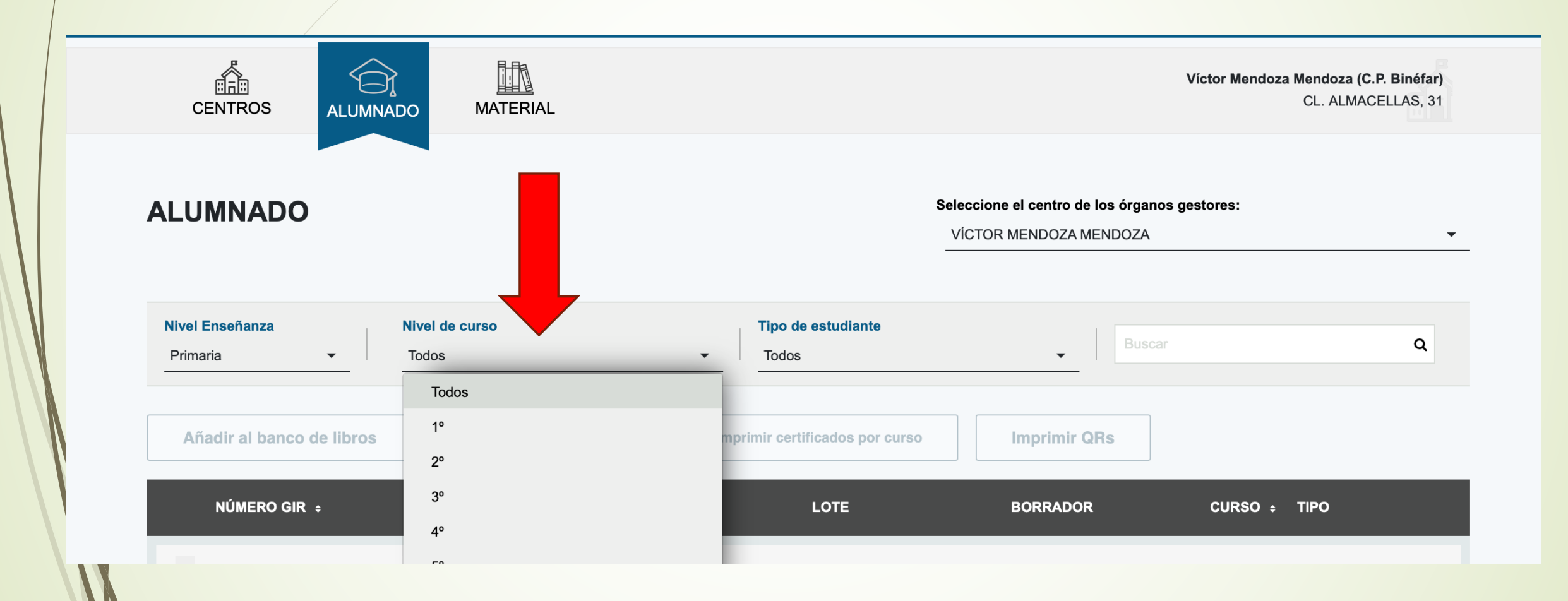

#### SELECCIONAMOS EL NIVEL DESEADO.

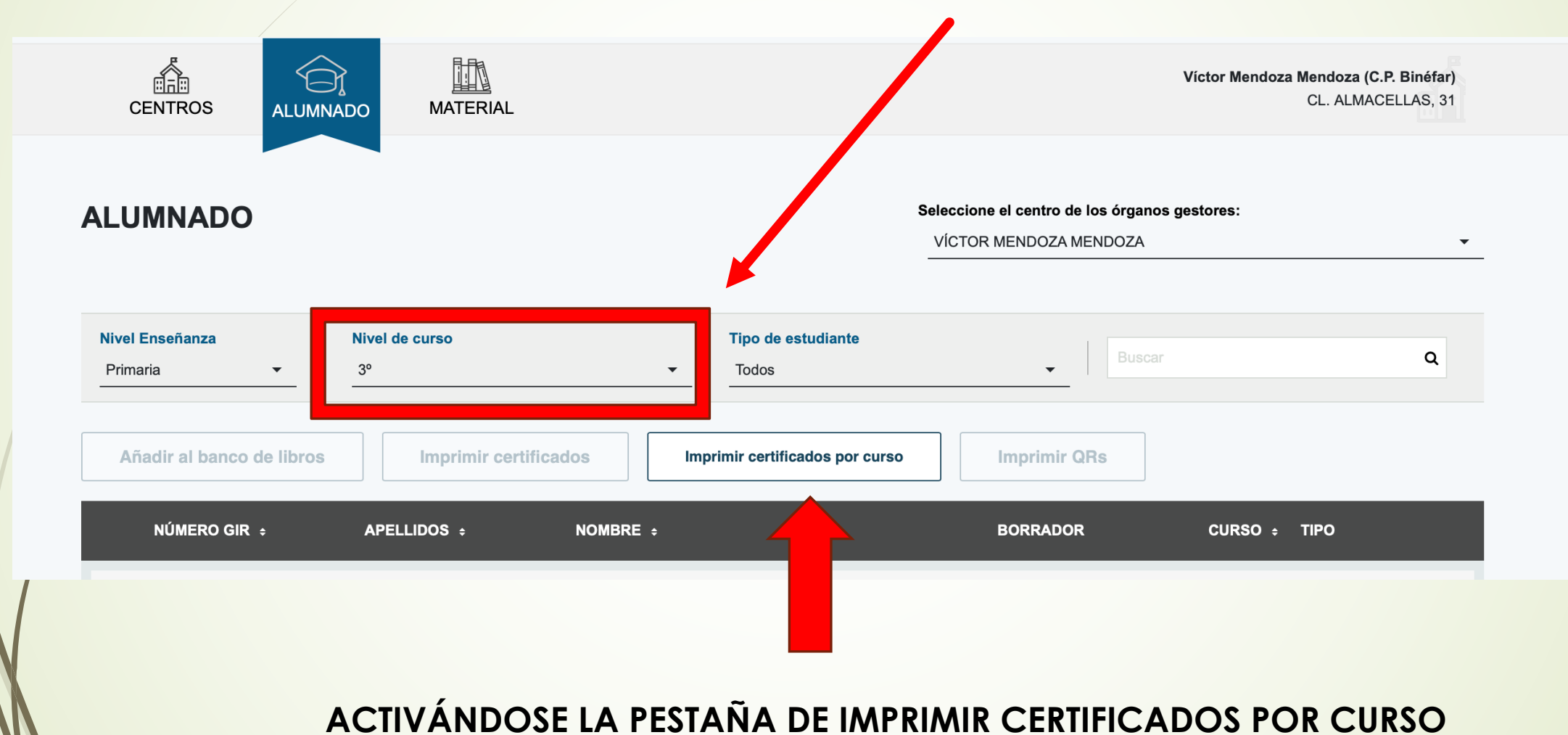

#### CLICAMOS EN IMPRIMIR CERTIFICADOS POR CURSO

Imprimir certificados por curso

#### Y NOS PIDE CONFIRMACIÓN:

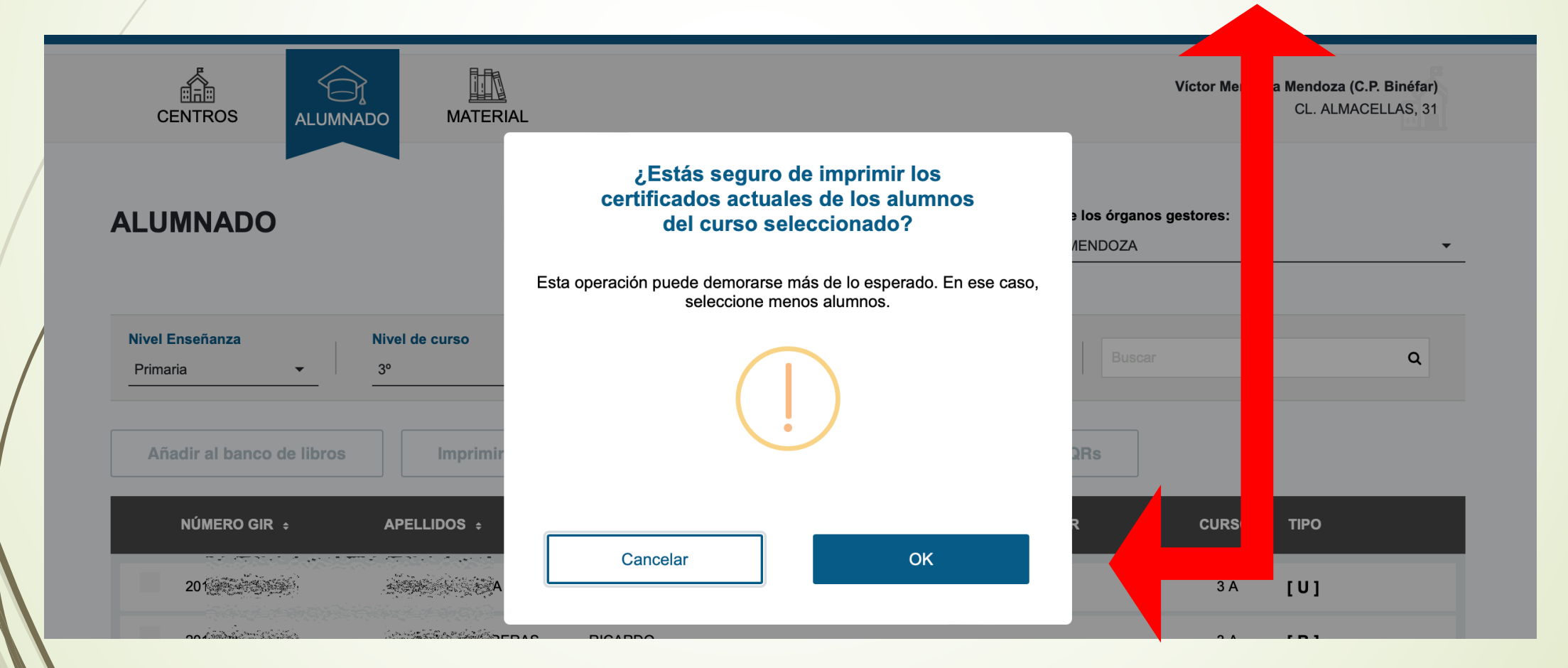

#### CLICAMOS EN OK SI DESEAMOS LA IMPRESIÓN DEL NIVEL DESEADO

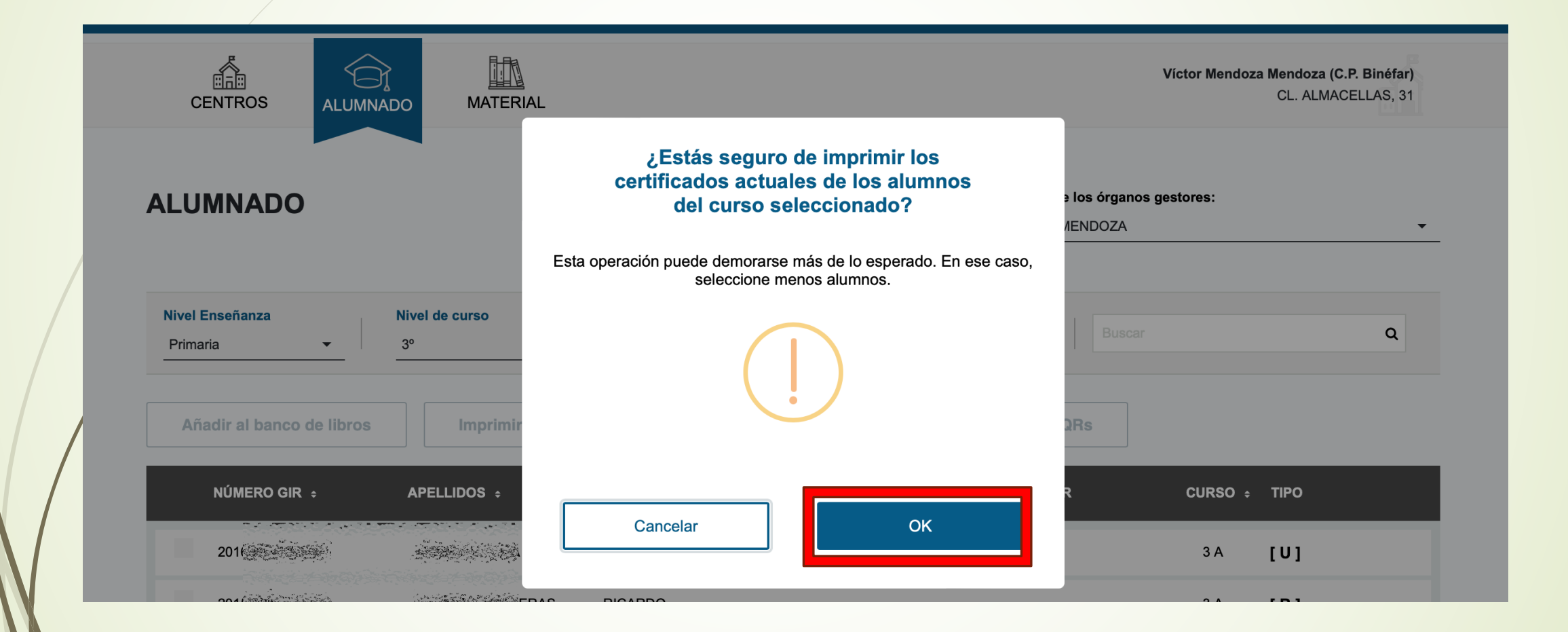

#### DEPENDIENDO DEL NÚMERO DE CERTIFICADOS LA OPERACIÓN PUEDE TARDAR UNOS MINUTOS EN LA CODIFICACIÓN DE LOS MISMOS APROXIMADAMENTE 100 CERTIFICADOS EN 3'

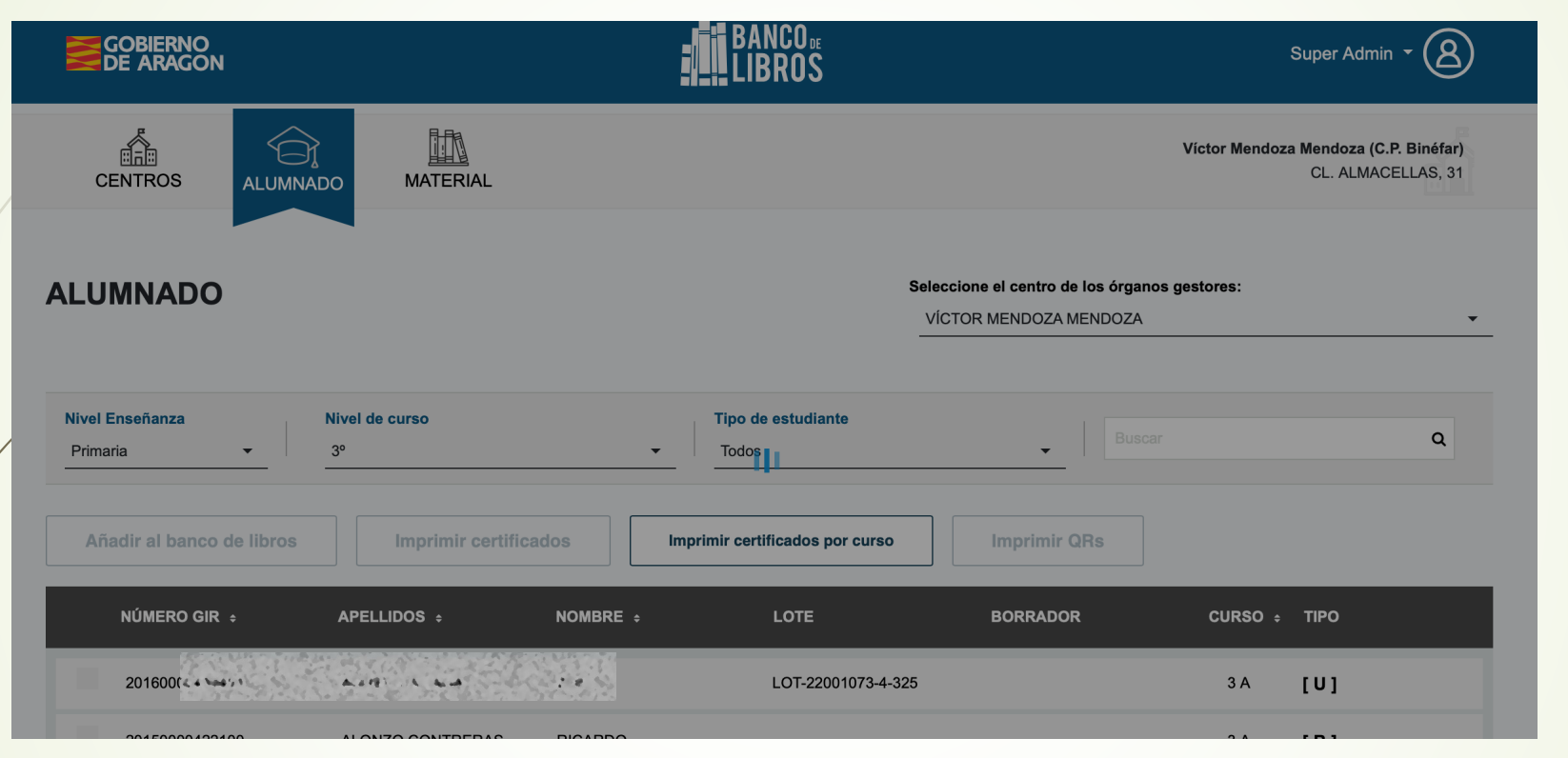

## GENERANDO UN ARCHIVO COMPRIMIDO

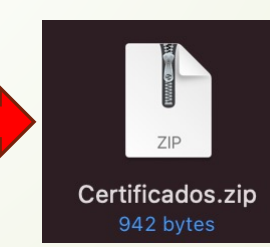

#### EL CUAL DESCOMPRIMIMOS Y NOS APARECEN TODOS LOS CERTIFICADOS DEL NIVEL DESEADO PARA PODER IMPRIMIRLOS DE MANERA MASIVA.

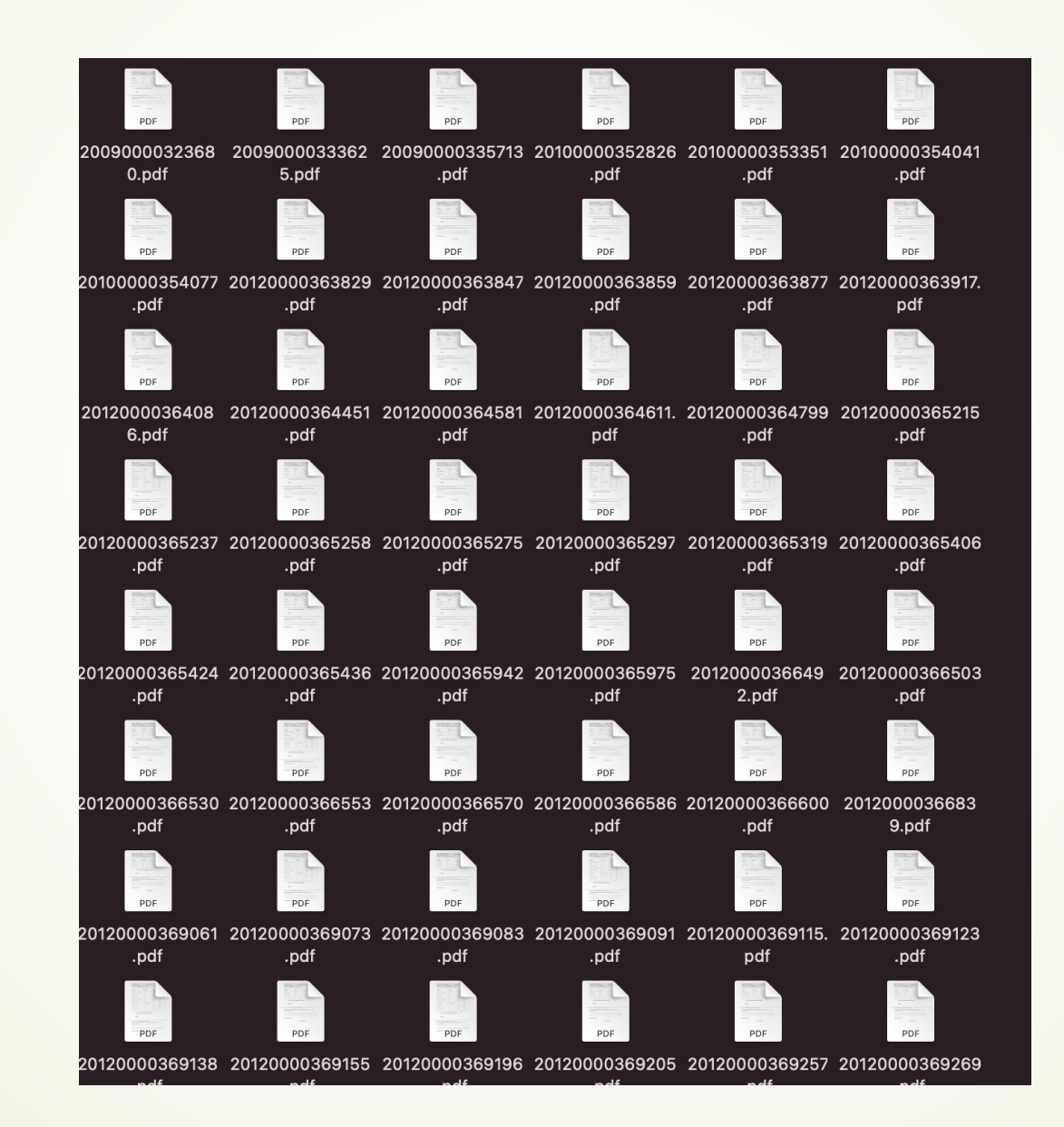

#### LA APLICACIÓN PERMITE OBSERVAR SI UN ALUMN@ SOLICITO BANCO DE LIBROS Y MAS TARDE LAS AYUDAS DE MATERIAL CURRICULAR. AMBAS AYUDAS SON INCOMPATIBLES PONGASE EN CONTACTO CON <u>BANCODELIBROS@ARAGON.ES</u> PARA PODER GESTIONAR EL CASO

#### SI UN ALUMNO NO HA SIDO DADO DE ALTA EN LA APLICACIÓN CUANDO LOS BENEFICIARIOS DE LAS AYUDAS DE MATERIAL CURRICULAR SE INTRODUCEN APARECE EN LA APLICACIÓN DEL MISMO COLOR QUE EL RESTO, USUARIOS O LIBRES.

| Añadir al banco de libros | Imprimir certif        | icados               | imir certificados por curso | Imprimir QRs |         |      |
|---------------------------|------------------------|----------------------|-----------------------------|--------------|---------|------|
| NÚMERO GIR ÷              | APELLIDOS ÷            | NOMBRE ÷             | LOTE                        | BORRADOR     | CURSO ÷ | ΤΙΡΟ |
| 20160                     | A.A.A.                 | 21.4                 | LOT-22001073-4-325          |              | 3 A     | נטן  |
| 20150 <sup>611621</sup> 4 | a, and i provide the   | 47 AFO               |                             |              | 3 A     | [B]  |
| 20160                     | adiat 1 Afts *         | \$*w_ (              |                             |              | 3 B     | [L]  |
| 20160                     | and at it a residence. | .*. <b>*</b> * * * N | LOT-22001073-4-327          |              | 3 C     | [U]  |
| 20160                     | itati ( ) Alta         | 10 ° x               | LOT-22001073-4-328          |              | 3 A     | [U]  |
| 20150                     | 20125-2 20135-2        | /**** <b>A</b> TA    | LOT-22001073-4-329          |              | 3 A     | [U]  |
| 20150                     | atladed ( 174, * f ==  | A7.50.4              | LOT-22001073-4-331          |              | 3 A     | [U]  |

#### PERO SI SOLICITO SER USUARIO DEL SISTEMA Y LUEGO REALIZA LA SOLICITUD DE AYUDAS DE MATERIAL CURRRICULAR Y SE LA CONCEDEN, AL VOLCAR LOS ALUMNOS CON AYUDAS DE MATERIAL CURRICULAR LA APLICACIÓN LO REMARCA PARA PODER GESTIONAR EL CASO.

|   | CENTROS                       |           | do MATERIAL             |          |                             |                                                  | Clara Cam | poamor (I.E.S.<br>CL. Eugeni | <b>. Zaragoza)</b><br>io Lucas s/n |  |
|---|-------------------------------|-----------|-------------------------|----------|-----------------------------|--------------------------------------------------|-----------|------------------------------|------------------------------------|--|
| A | LUMNADO                       |           |                         |          | Selec<br>                   | ccione el centro de los órganos<br>ara Campoamor | gestores: |                              | •                                  |  |
| / | Nivel Enseñanza<br>Secundaria | •         | Nivel de curso<br>Todos | -        | Tipo de estudiante<br>Todos | Buscar                                           |           |                              | Q                                  |  |
|   | Añadir al banco d             | le libros | Imprimir cert           | ificados | imir certificados por curso | Imprimir QRs                                     |           |                              |                                    |  |
|   | NÚMERO GIR                    | •         | APELLIDOS ÷             | NOMBRE ÷ | LOTE                        | BORRADOR                                         | CURSO ÷   | τιρο                         |                                    |  |
|   | 201200(1111)                  | •         | ARX FT L                | A ( A    | LOT-50018416-7-296          | LOT-50018416-7-56                                | 1         | [U]                          |                                    |  |
|   | 2009000                       |           | A122-4-52               | * * *NA  | LOT-50018416-7-297          |                                                  | 1         | [B]                          |                                    |  |
|   | 201200(******                 |           | AP 2 : ( A P A 4 * A *  |          | LOT-50018416-7-298          |                                                  | 1         | [U]                          |                                    |  |

## ASIGNACION DE LOTES AL ALUMNADO EN BORRADOR

#### LA APLICACIÓN CAMBIA AL ALUMNADO DE CURSO EN LAS SIGUIENTES FECHAS:

- 26 DE JUNIO PARA EL ALUMNADO CORRESPONDIENTE A LA ETAPA DE PRIMARIA
- 24 DE JULIO PARA EL ALUMNADO CORRSPONDIENTE A LA ETAPA DE SECUNDARIA

#### **EJEMPLO:**

**UTILIZANDO EL ICONO** 

SI ASIGNO UN ALUMN® DE 4° DE PRIMARIA O 2° DE LA ESO ANTES DEL CAMBIO DE CURSO CON UN LOTE DE UN NIVEL SUPERIOR QUE SERÁ EL QUE DISFRUTARÁ EL PROXIMO CURSO (5° DE PRIMARIA Y 3° DE LA ESO) EL CERTIFICADO TIENE EN CUENTA EL MOMENTO EN QUE SE ASIGNA POR LO QUE CUANDO SE PRODUCE EL CAMBIO DE CURSO Y EL ALUMN® PROMOCIONA, EL CERTIFICADO ESTABLECE QUE EL ALUMNO ESTABA EN EL CURSO ANTERIOR CUANDO LE FUE ASIGNADO. ES DECIR APARECERÁ REFLEJADO EN EL CERTIFICADO QUE ESTABA MATRICULADO EN 4° O 2° DE LA ESO CUANDO SE LE ASIGNO EL LOTE. ESTA NUEVA FUNCION PERMITE ASIGNAR LOTES DE UN CURSO SUPERIOR AL ALUMNADO DE UN CURSO INFERIOR PARA QUE CUANDO SE PRODUZCA EL CAMBIO DE CURSO EL CERTIFICADO QUE VAYA A IMPRIMIRSE POSTERIORMENTE SEA CORRECTO.

EL ÚNICO CURSO QUE NO PUEDE SER GESTIONADO PUESTO QUE DEPENDE DE QUE SEA VOLCADO POR GIR ES EL 1º DE LA ESO DEL CURSO SIGUIENTE.

POR SUPUESTO SE PUEDE CONTINUAR ASIGNANDO COMO ANTERIORMENTE TRAS EL PASO DE CURSO

**†**A

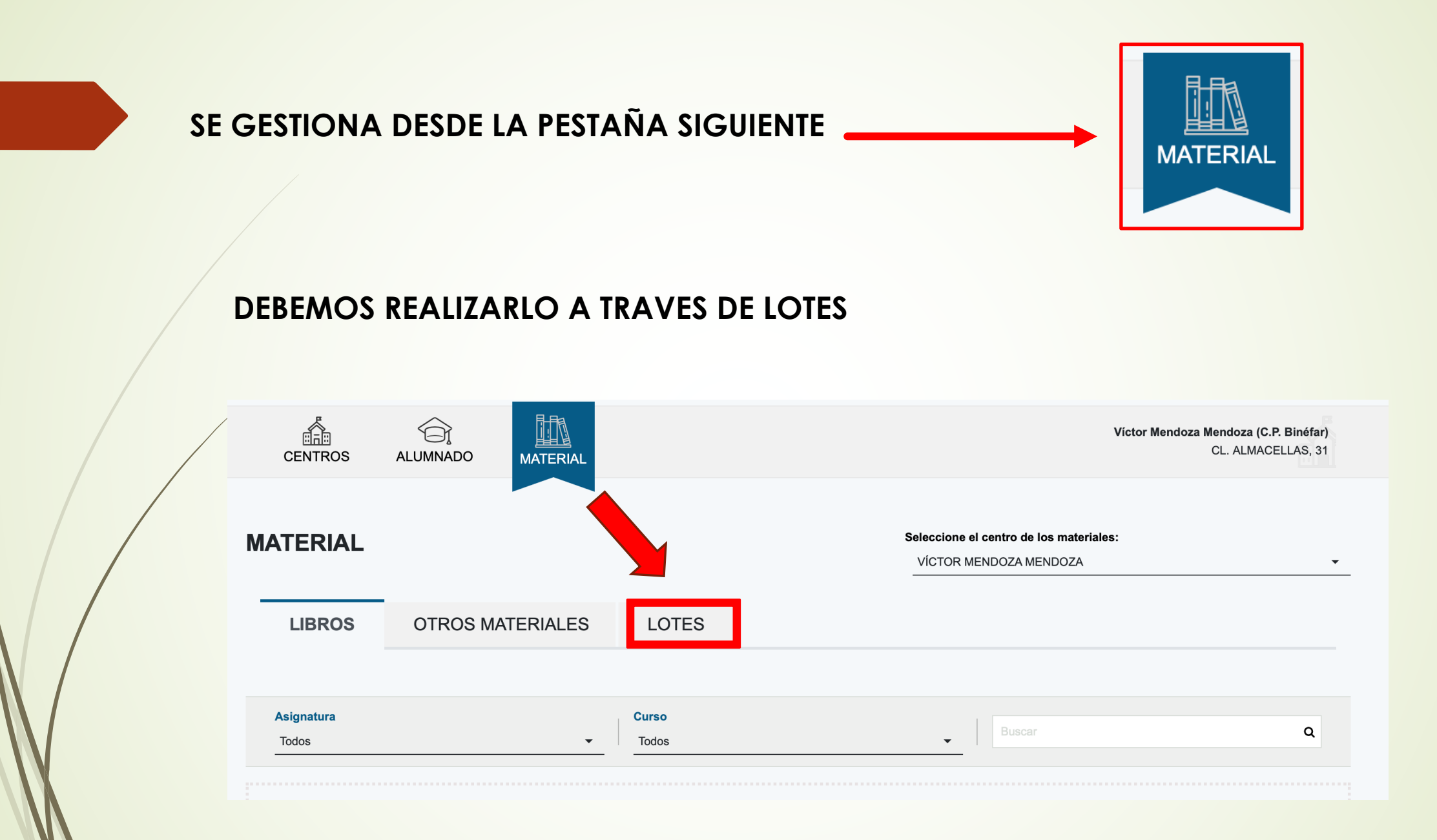

AUNQUE LA NUEVA MEJORA PERMITE ASIGNAR LOTES A ALUMN@S CON LOTE YA ASIGNADO, <u>RECOMENDAMOS PARA QUE SEA GESTIONADO CON EFICIENCIA Y</u> FACILIDAD, DESASIGNAR LOS LOTES Y ASIGNARLOS EN BORRADOR CON LOS LOTES SIN ALUMNADO ASIGNADO.

#### DEBEMOS ELEGIR UN LOTE Y CLICAMOS SOBRE EL PARA PODER ASIGNAR

| LOT-22001073-4-343 | 4º Primaria | Tipo de lote libro |
|--------------------|-------------|--------------------|
| LOT-22001073-4-344 | 4º Primaria | Tipo de lote libro |
| LOT-22001073-4-345 | 4º Primaria | Tipo de lote libro |
| LOT-22001073-4-346 | 4º Primaria | Tipo de lote libro |
| LOT-22001073-4-347 | 4º Primaria | Tipo de lote libro |
| LOT-22001073-4-348 | 4º Primaria | Tipo de lote libro |
| LOT-22001073-4-349 | 4º Primaria | Tipo de lote libro |

Y NOS PERMITE ASIGNAR DE LA SIGUIENTE MANERA:

#### NUEVA FUNCIONALIDAD: ASIGNAR USUARIO EN BORRADOR

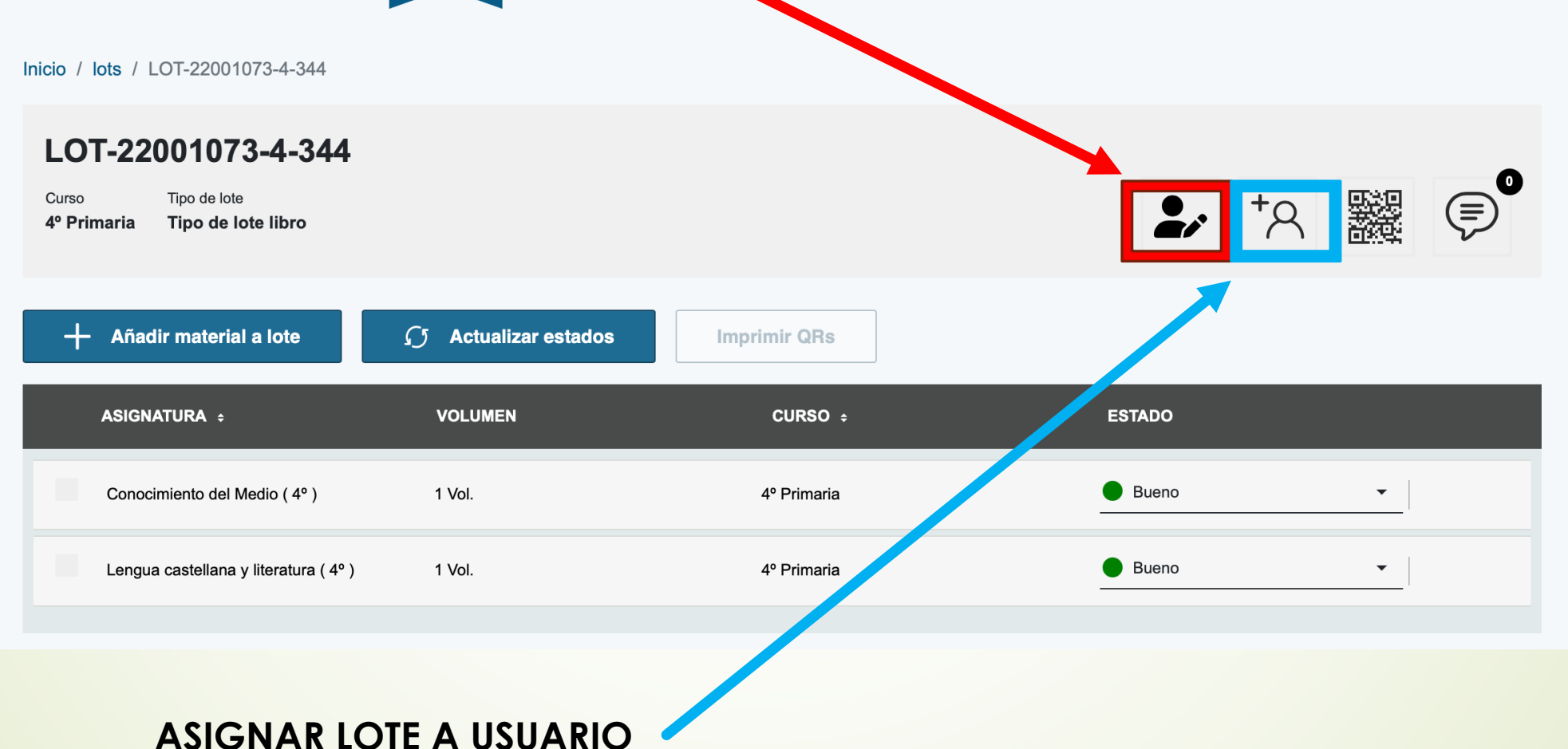

#### RECORDAMOS SI LO QUE QUEREMOS ES ASIGNAR LOTE EN BORRADOR <u>DEBEMOS</u> <u>ASIGNAR UN LOTE DEL CURSO SUPERIOR A UN ALUMNO DE UN CURSO INFERIOR</u>, ESTA ACCIÓN SIEMPRE QUE SE PRODUZCA ANTES DEL CAMBIO DE CURSO, PARA QUE CUANDO LA APLICACIÓN CAMBIE DE CURSO EL LOTE CORRESPONDA CON EL NIVEL DEL ALUMNADO

|   |                  | ARAGON                              | LIBROS                                           | <b>`</b>                              |            | Super Admin -    |
|---|------------------|-------------------------------------|--------------------------------------------------|---------------------------------------|------------|------------------|
|   |                  | ASOCIAR LOTE LOT-22001              | 1073-4-344 A ALUMNO EN BORRAD                    | DOR                                   | LOTE DE 4° | inéfar)<br>AS 31 |
|   | CE               | Asocia el lote a un alumno. Ayúdate | de los filtros para buscar el alumno que deseas. |                                       |            |                  |
|   | Inicio / Ic      | Nivel de curso<br>3º Primaria       | •                                                | Buse                                  | ar         | ٩                |
|   | Curso<br>4º Prim | NÚMERO GIR ÷                        | APELLIDOS ÷                                      | NOMBRE ÷                              | CURSO ÷    |                  |
|   |                  | 20160(*** * * *                     | A LAR A - A, BA, A                               |                                       | 3          |                  |
|   |                  | 20160(10.4 1/4 3                    | A PRICE CATAL CARD CLUB +                        | ۰۰۰ ۸N                                | 3          |                  |
| l | ALUMNO 3°        | 20160(                              | A 16 - 1 - 1 - 1 - 1 - 1 - 1 - 1 - 1 - 1         | 1.0 - LA                              | 3          |                  |
|   |                  | 20150(11.6.1.4)                     | - ANDA 24 - ANDA 24                              | ••• • • • • • • • • • • • • • • • • • | 3          |                  |
|   |                  |                                     |                                                  |                                       |            |                  |
|   |                  | Са                                  | ncelar                                           |                                       | ок         |                  |

#### ASIGNAMOS AL ALUMNO DESEADO

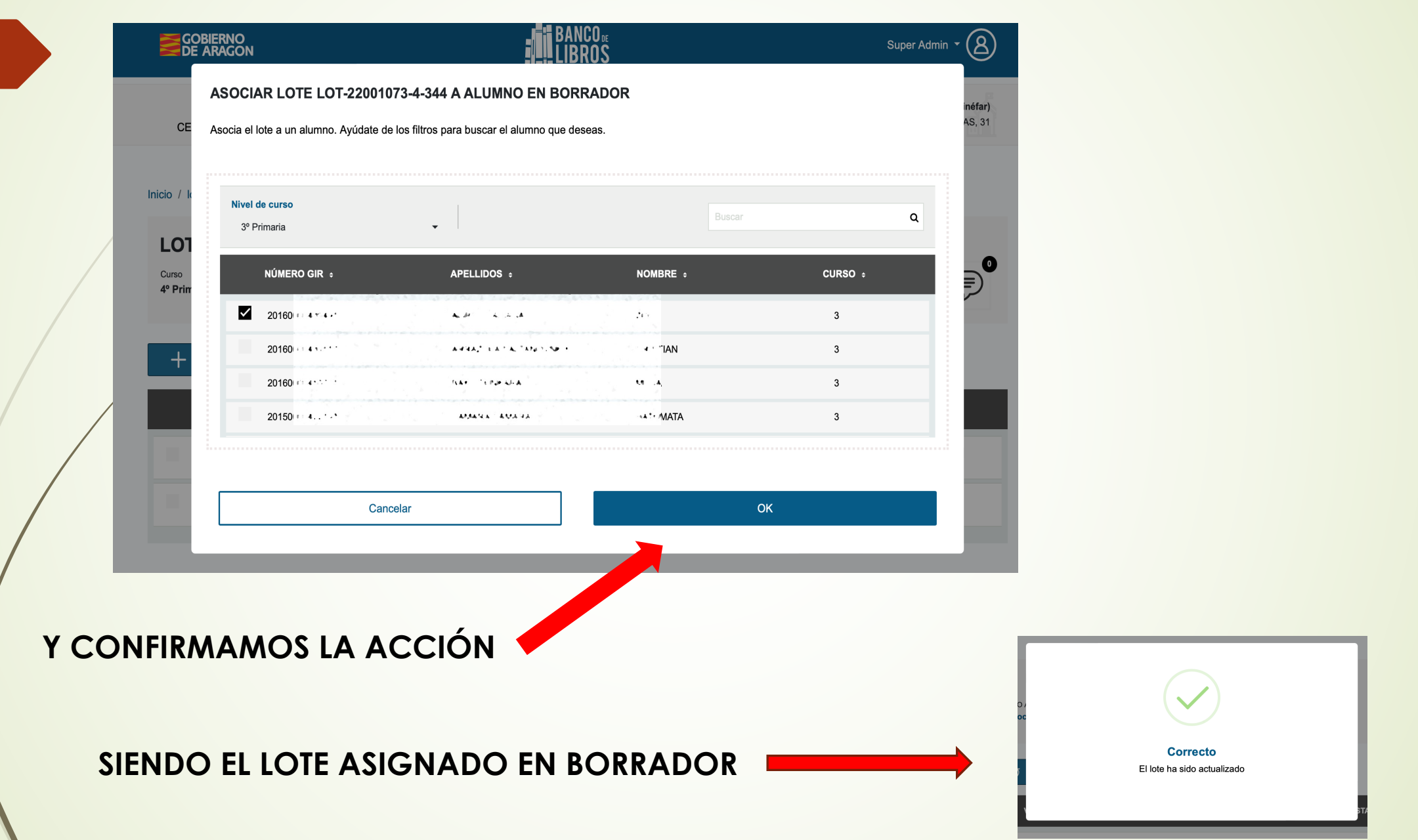

#### QUEDANDO EL LOTE ASIGNADO EN BORRADOR CON EL NOMBRE DEL ALUMN@

| Inicio / Iots / LOT-22001073-4-344                                         |                                               |              |        |          |
|----------------------------------------------------------------------------|-----------------------------------------------|--------------|--------|----------|
| LOT-22001073-4-344<br>Curso Tipo de lote<br>4º Primaria Tipo de lote libro | که ۲۰۰ که که که که که که که که که که که که که | or           | +2     |          |
| + Añadir material a lote                                                   |                                               | Imprimir QRs |        |          |
| ASIGNATURA ÷                                                               | VOLUMEN                                       | CURSO ÷      | ESTADO |          |
| Conocimiento del Medio ( 4º )                                              | 1 Vol.                                        | 4º Primaria  | Bueno  | <u> </u> |
| Lengua castellana y literatura ( 4º )                                      | 1 Vol.                                        | 4º Primaria  | Bueno  | -        |
|                                                                            |                                               |              |        |          |
| Y DESAPARECIENDO EL I                                                      |                                               |              |        |          |

PUESTO QUE YA ESTA ASIGNADO EN BORRADOR

#### REALIZAMOS ESTA MISMA ACCIÓN CON TODO EL ALUMNADO QUE DESEEMOS, PODEMOS OBSERVAR EL ALUMNADO CON LOTES EN BORRADOR DESDE LA PESTAÑA ALUMNOS

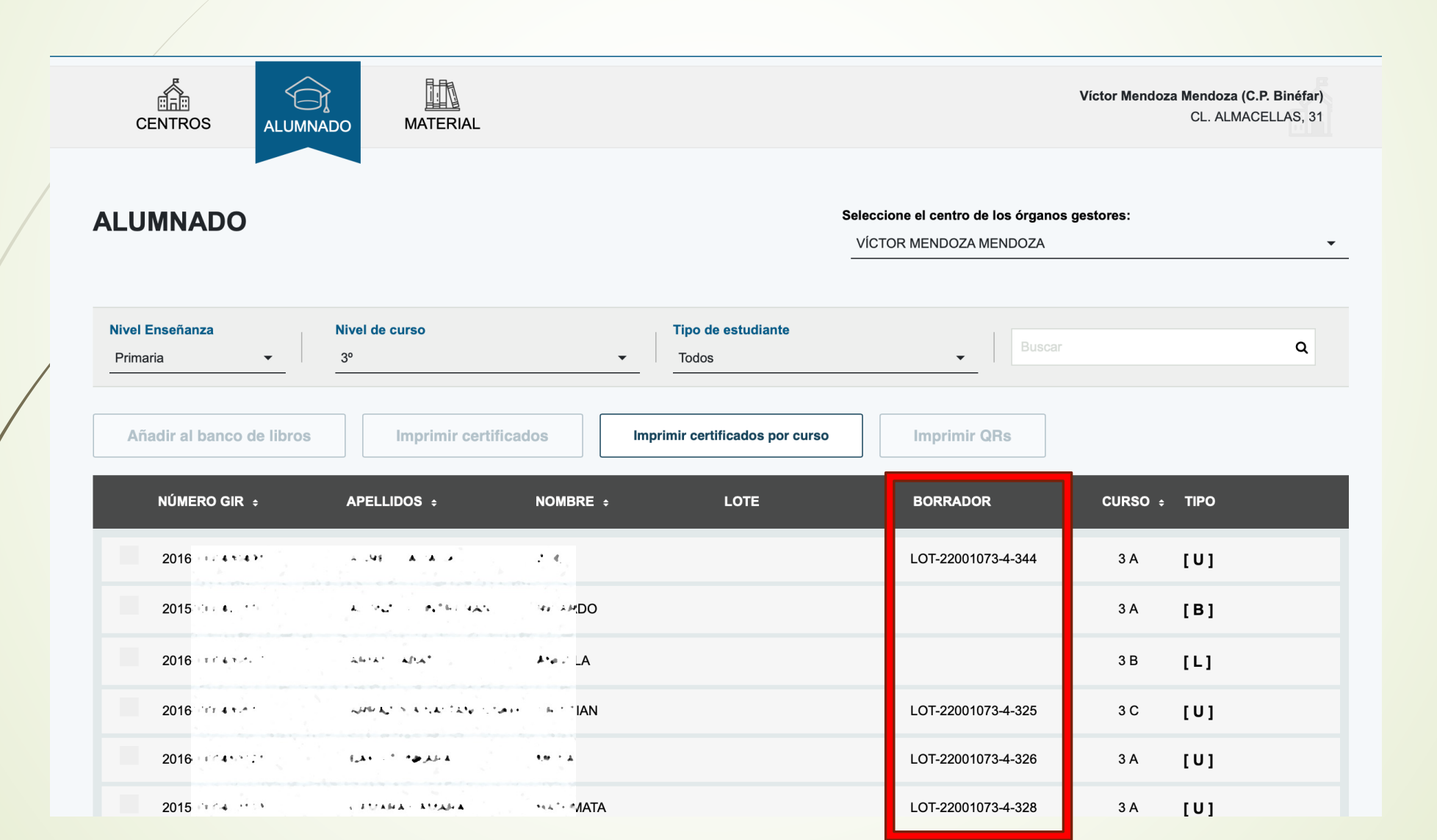

#### CUANDO TENEMOS A TODO EL ALUMNADO EN BORRADOR <u>ESPERAMOS</u> <u>AL CAMBIO DE CURSO DE PRIMARIA 26 DE JUNIO O SECUNDARIA 24 DE JULIO</u> Y ASIGNAMOS. SI LO REALIZAMOS ANTES LOS ASIGNARÁ CON EL CURSO INCORRECTO

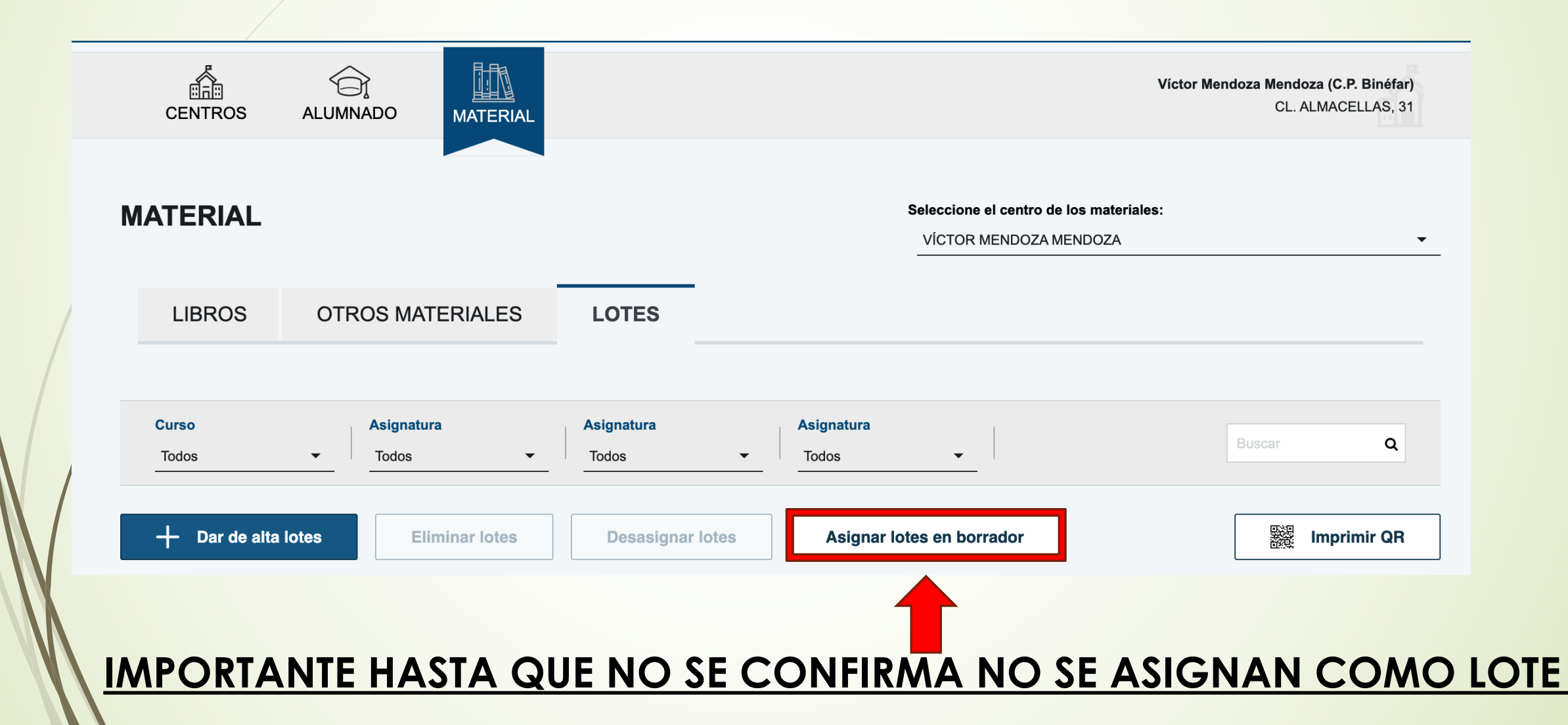

#### ASIGNÁNDOSE LOS LOTES A LOS ALUMNOS SELECCIONADOS. RECORDAMOS ESTA ACCIÓN DEBE REALIZARSE TRAS EL PASO DE CURSO.

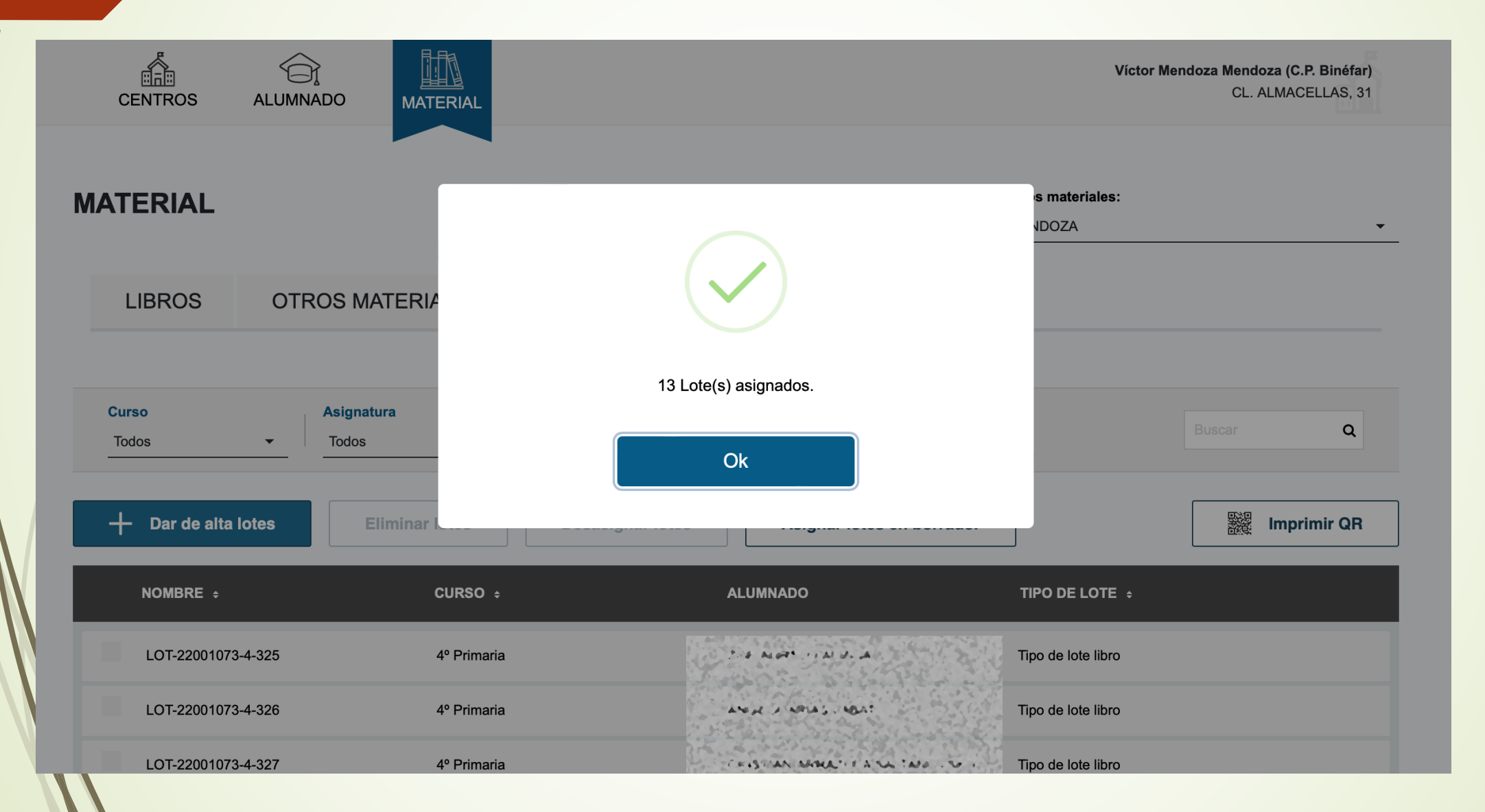

#### Y SE TRANSFORMAN EN LOTES ASIGNADOS PARA LA POSTERIOR GESTIÓN DE USUARIOS E IMPRESIÓN DE LOS CERTIFICADOS

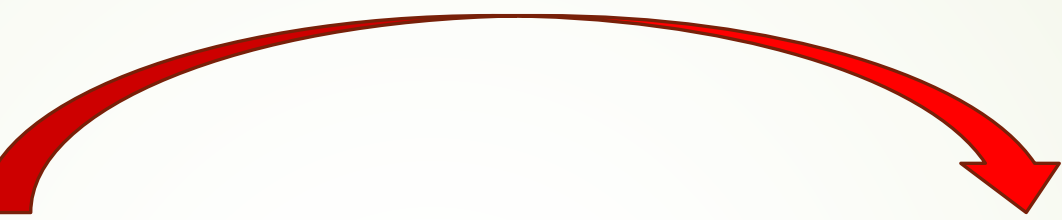

| NÚMERO GIR ÷     | APELLIDOS ÷                         | NOMBRE ÷                | LOTE | BORRADOR                       | CURSO ÷ | ΤΙΡΟ |
|------------------|-------------------------------------|-------------------------|------|--------------------------------|---------|------|
| 2016             |                                     | 2.4                     |      | LOT-22001073-4-32              | 1.4     | [U]  |
| 2015             | يتقرف القائرم المادي والمعيمان والم | C <sup>erta</sup> la ch |      |                                | • •     | [B]  |
| 2016             | alf a' ' ana'                       | A*02 4                  |      | LOT-22001073-4-32              | • 6     | [U]  |
| 2016             | APPEND IN A CALL AND COMPANY        | N                       |      | LOT-22001073-4-32              |         | [U]  |
| 2016             | 12440 * 2 <b>4</b> Aba              | - O4 * A                |      | LOT-22001073-4-328             |         | נטן  |
| 2015             | AUAFA AUKFA                         | TA                      |      | LOT-22001073-4-329             | • • •   | [U]  |
| 2015             | AND ARE A PARTY                     | UA.J.                   |      | LOT-22001073-4-33              | ÷       | [U]  |
| 2016             |                                     |                         |      | LOT-22001073-4-334             |         | [U]  |
| 2016             | c a catal                           | The way                 |      | LOT-22001073-4-338             | -> 6 -> | נטן  |
| 2016             |                                     | UA 7.                   |      | LOT-22001073-4-33              | •       | [U]  |
| 2016             | THE NT MAKEN                        | E ATU E                 |      | LOT-22001073-4-33              | •       | [U]  |
| 2016.            |                                     | 2.844                   |      | LOT-22001073-4-340             |         | [U]  |
| 2016-000-00750-0 | <1.162, + 08.1257 -> 64.1           | 4 4 · · · #D            |      | LOT-22001073-4-34 <sup>-</sup> | • •     | [U]  |
| 2021             | + For has as -+                     | VAL AN I CALEB          |      | LOT-22001073-4-34:             | • •     | [U]  |
|                  |                                     |                         |      |                                |         |      |

| NÚMERO GIR ÷    | APELLIDOS ÷                                                                                                    | NOMBRE ÷             | LOTE               | BORRADOR | CURSO ÷ | TIPO |      |
|-----------------|----------------------------------------------------------------------------------------------------|----------------------|--------------------|----------|---------|------|------|
| 20160           | A-, 41 - A, 14., A                                                                                                    | 2.9                  | LOT-22001073-4-325 |          |         | [U]  |      |
| 20150           | a state and                                                                                                    | н.: - (+; + <b>)</b> |                    |          | •       | [B]  | ர் ம |
| 201601******    | المرابة الافراد                                                                                                    | A*0 - A              | LOT-22001073-4-326 |          | · 4·    | [U]  |      |
| 20160           | م م ال المالية ( المالية م التي 1946 <b>م</b>                                                                                                    | 6**** AN             | LOT-22001073-4-327 |          |         | [U]  |      |
| 20160           | est · · · · · · · · · · · · · · · · · · ·                                                                                                    | 19 X                 | LOT-22001073-4-328 |          | ••      | [U]  |      |
| 20150           | 141444 × 21144 ×                                                                                                    | NAT. #FATA           | LOT-22001073-4-329 |          | •••     | [U]  |      |
| 20150           | ATTAL A. M. T.                                                                                                    | AAAA. A. 4           | LOT-22001073-4-331 |          | ••      | [U]  |      |
| 20160 ** ** * * | and the addition of the states of the states | VA-4-                | LOT-22001073-4-334 |          | •       | [U]  |      |
| 20160           | LATTE THAT I                                                                                                    | NATURA -             | LOT-22001073-4-338 |          | • 6     | [U]  |      |
| 20160           | a-arcarde                                                                                                    | C APPIPED            | LOT-22001073-4-336 |          | ••      | [U]  |      |
| 20160           | C. M. M. MARKAN                                                                                                    | 044)                 | LOT-22001073-4-339 |          | · • •   | [U]  |      |
| 20160           | 1. 1. <b>1. 1.</b> 1. 1. 1. 1. 1. 1. 1. 1. 1. 1. 1. 1. 1.                                                                                                    | 1.441                | LOT-22001073-4-340 |          | 100     | [U]  |      |
| 20160           | et that                                                                                                    |                      | LOT-22001073-4-341 |          | • •     | [U]  |      |

### TAMBIÉN SE PUEDEN ASIGNAR LOTES EN BORRADOR CON ALUMNADO CON LOTES YA ASIGNADOS

| CENTROS ALUMNADO MATERIAL                                                                                                    | Clara Campoamor (I.E.S. Zaragoza)<br>CL. Eugenio Lucas s/n |
|----------------------------------------------------------------------------------------------------|------------------------------------------------------------|
| Inicio / Iots / LOT-50018416-7-57                                                                                                    |                                                            |
| LOT-50018416-7-57<br>Curso Tipo de lote<br>1º ESO Tipo de lote libro Topo de lote libro Topo |                                                            |
| + Añadir material a lote                                                                                                    |                                                            |
|                                                                                                    |                                                            |
| ESO SI SI TRAS LA CONFIRMACIÓN DE<br>ASIGNAR LOTES EN BORRADOR                                                                                                    | Asignar lotes en borrador                                  |

#### LA APLICACIÓN DETECTA LOS ALUMN@S QUE TIENE UN LOTE ASIGNADO Y NO PERMITE AL OTRO ALUMNO QUE SE LE ASIGNE EL LOTE EN BORRADOR REALIZANDO ESTE AVISO.

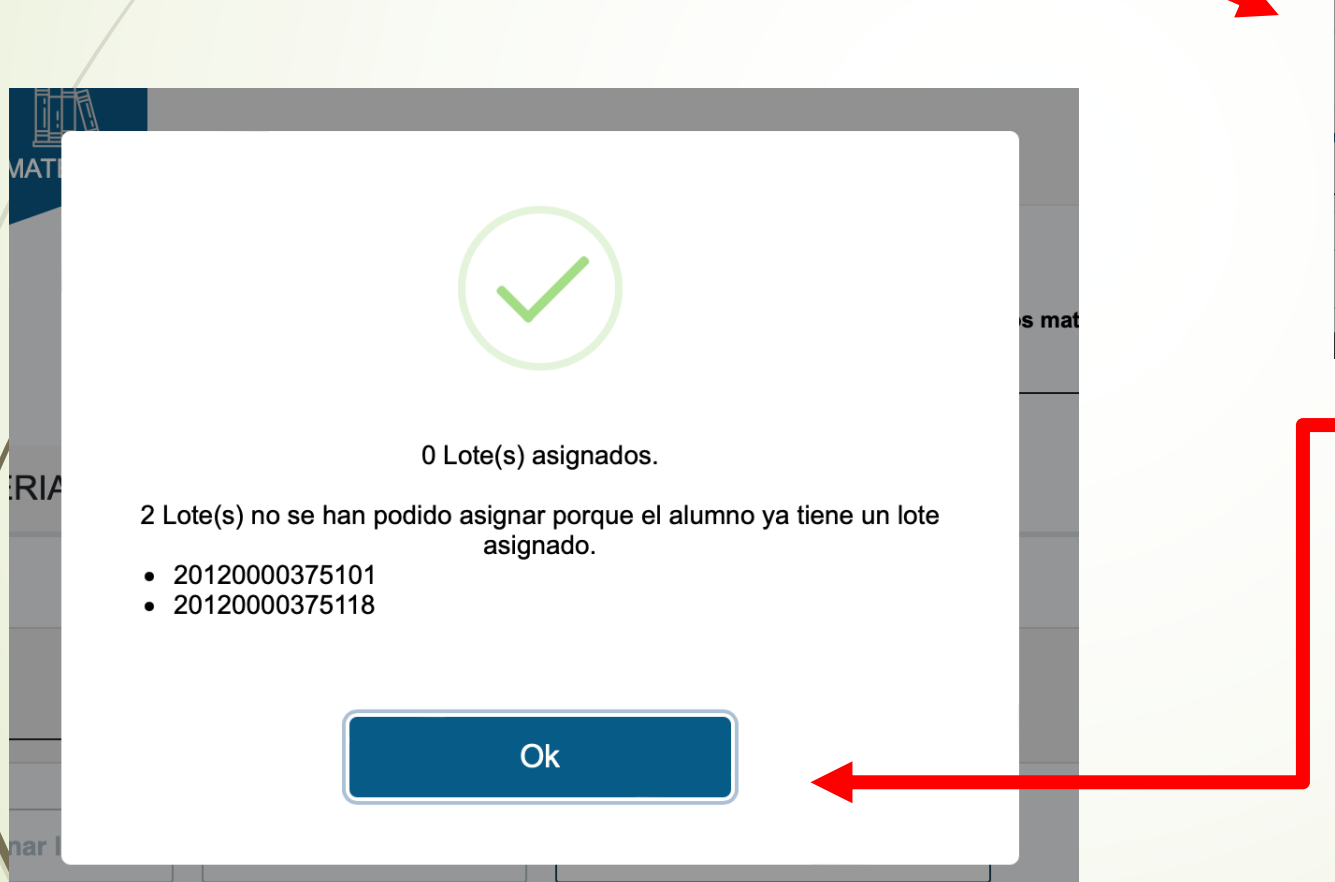

| MATER            | ¿Estás seguro de asignar los lotes en<br>borrador?                            |            |
|------------------|-------------------------------------------------------------------------------|------------|
|                  | Se asignarán los lotes en borrador a los alumnos siempre que esto sea posible | e los mate |
| TERIALI          |                                                                               |            |
| ra<br>minar lote | Cancelar OK                                                                   |            |
|                  |                                                                               | -          |

O TRANSFORMA LA ASIGNACIÓN EN BORRADOR A AQUELLOS QUE NO TIENEN LOTE VERDADERO ASOCIADO Y AQUELLOS QUE LO TIENEN LO AVISA Y NO LOS ASIGNA

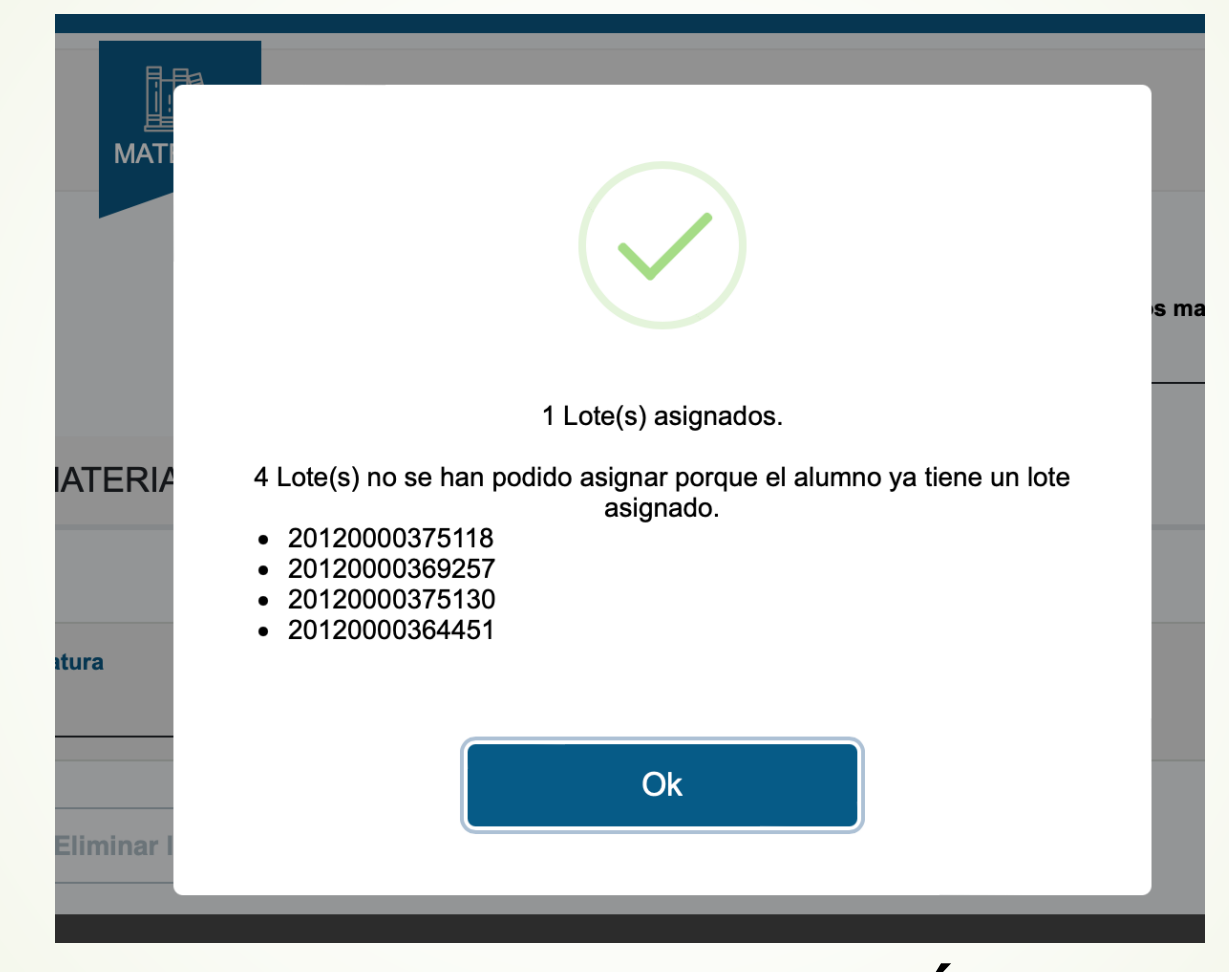

## POR ESO RECOMENDAMOS LA DESASIGNACIÓN DE LOTES ANTES DE LA ASIGNACIÓN EN

### BORRADOR, PARA QUE EL PROCESO SEA MAS SENCILLO Y EFICAZ.

Pueden encontrar los tutoriales para su descarga y visualización, además de toda la información relativa al sistema de Banco de libros en el siguiente hipervínculo:

https://educa.aragon.es/web/guest/-/innovacion/banco-de-libros

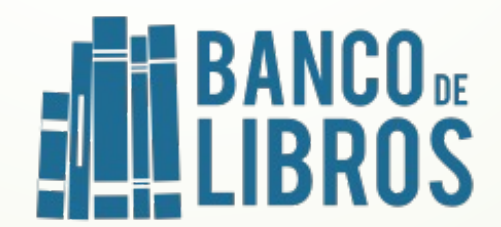